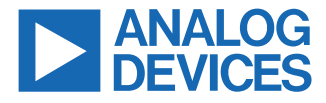

#### Evaluating the ADAU1861 Three ADCs, One DAC, Low Power Codec with Audio DSPs

## **EVALUATION KIT CONTENTS**

- ► EVAL-ADAU1861EBZ evaluation board
- USB cable with Micro-USB plug

## **DOCUMENTS NEEDED**

- ADAU1861 data sheet
- EVAL-ADAU1861EBZ user guide

## SOFTWARE NEEDED

► Lark Studio GUI tool

## **GENERAL DESCRIPTION**

This user guide details the design and setup of the EVAL-ADAU1861EBZ evaluation board. The EVAL-ADAU1861EBZ provides all the analog and digital inputs and outputs on the ADAU1861. The ADAU1861 core is controlled by Analog Devices, Inc., Lark Studio graphical user interface (GUI) software, which interfaces with the EVAL-ADAU1861EBZ by a USB connection. **EVAL-ADAU1861EBZ BOARD PHOTOGRAPH**  The EVAL-ADAU1861EBZ can be powered by the USB bus or by a single 12 V supply. Any of these supplies are regulated to the voltages required on the EVAL-ADAU1861EBZ.

The printed circuit board (PCB) of the EVAL-ADAU1861EBZ is a 4-layer design, with a ground plane and a power plane on the inner layers. The EVAL-ADAU1861EBZ contains connectors for external microphones and speakers. The main clock of ADAU1861 can be provided externally or by the on-board 24.576 MHz oscillator or crystal.

The EVAL-ADAU1861EBZ contains a microphone array, aim for beamforming. A 16-channel, high performance, 192 kHz, 24-bit digital-to-analog converter (DAC) is used as the analog output for audio tuning. For compatibility with 3.3 V inputs and outputs, all digital audio interfaces can be transferred to 3.3 V inputs and outputs from 1.8 V with a level shifter.

For full details on the ADAU1861, see the ADAU1861 data sheet, which must be consulted with this user guide when using the EVAL-ADAU1861EBZ evaluation board.

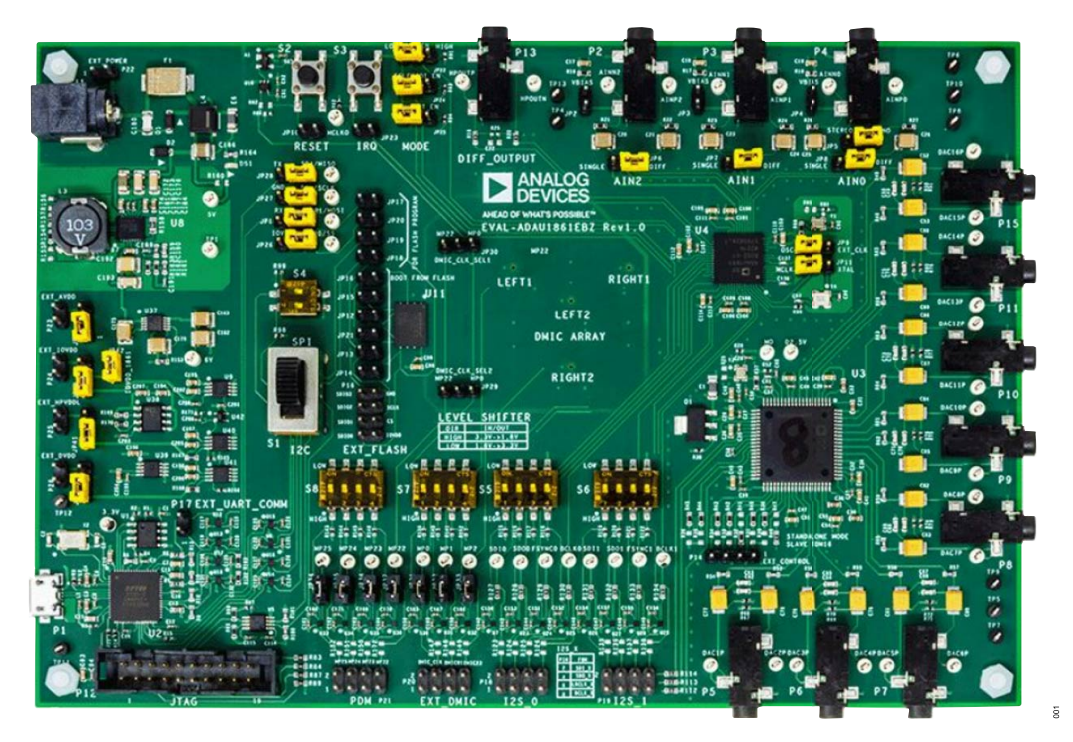

Figure 1. EVAL-ADAU1861EBZ Board Photograph

# TABLE OF CONTENTS

| Evaluation Kit Contents              | 1 |
|--------------------------------------|---|
| Documents Needed                     | 1 |
| Software Needed                      | 1 |
| General Description                  | 1 |
| EVAL-ADAU1861EBZ Board Photograph    | 1 |
| EVAL-ADAU1861EBZ Block Diagram       | 3 |
| Setting Up the EVAL-ADAU1861EBZ      |   |
| Evaluation Board                     | 4 |
| Installing the Lark Studio Software  | 4 |
| Installing the USB Drivers           | 4 |
| Default Switch and Jumper Settings   | 4 |
| Setting Up Communication in Software | 5 |
| Powering Up the EVAL-ADAU1861EBZ     |   |
| Evaluation Board                     | 5 |
|                                      |   |

# **REVISION HISTORY**

1/2023—Revision 0: Initial Version

| Connecting the Audio Cables  | 5  |
|------------------------------|----|
| Creating a Basic Signal Flow | 5  |
| Using the Evaluation Board   | 8  |
| Power Supply                 | 8  |
| Control Port                 | 9  |
| Codec System                 | 10 |
| Audio Inputs and Outputs     | 10 |
| Serial Audio Interface       | 11 |
| Other Interfaces             | 11 |
| Hardware Description         | 12 |
| Jumpers                      | 12 |
| Evaluation Board Schematics  | 14 |
| Ordering Information         | 21 |
| Bill of Materials            | 21 |

# EVAL-ADAU1861EBZ BLOCK DIAGRAM

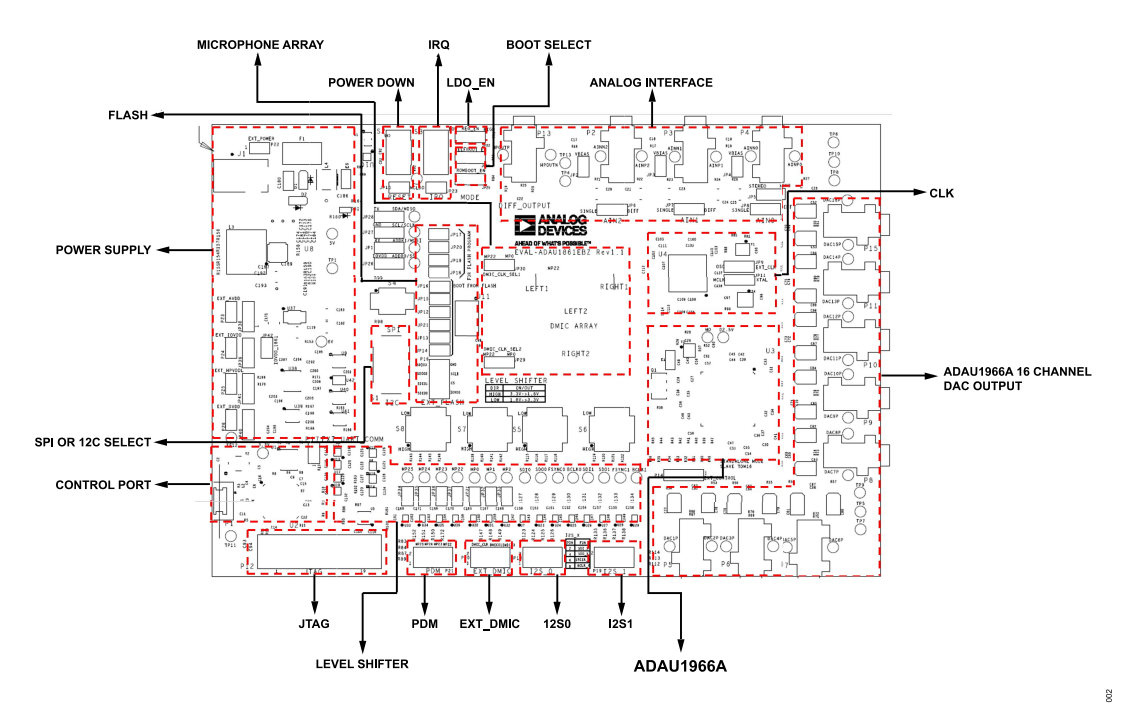

Figure 2. EVAL-ADAU1861EBZ Block Diagram

# SETTING UP THE EVAL-ADAU1861EBZ EVALUATION BOARD

### INSTALLING THE LARK STUDIO SOFTWARE

Take the following steps to download and install the latest version of the Lark Studio GUI tool:

- Go to the ADAU1861 web page and download the latest version of the Lark Studio GUI tool found within the Software & Systems Requirements section.
- Download the latest version of the Lark Studio zip file and run the lark\_studio executable file within. Follow the prompts, including accepting the license agreement, to install the software.

## INSTALLING THE USB DRIVERS

If the USB interface is not recognized by the **Lark Studio** GUI tool software and the PC, go to the Future Technology Devices International (FTDI) Limited chip official web page and download the relevant drivers.

# DEFAULT SWITCH AND JUMPER SETTINGS

Table 1 shows the default switch and jumper settings.

| g-                                                                                            |                                                                                           |
|-----------------------------------------------------------------------------------------------|-------------------------------------------------------------------------------------------|
| Jumper and Switch Connections                                                                 | Option Selected                                                                           |
| Pin 2 to Pin 3 of JP5                                                                         | The P4 interface works in mono mode with ADC0                                             |
| Pin 1 to Pin 2 of JP6                                                                         | ADC2 differential mode                                                                    |
| Pin 1 to Pin 2 of JP7                                                                         | ADC1 differential mode                                                                    |
| Pin 1 to Pin 2 of JP8                                                                         | ADC0 differential mode                                                                    |
| Pin 1 to Pin 2 of JP9 and Pin 1 to Pin 2 of JP11                                              | Use JP9 and JP11 as the main clock (24.576 MHz oscillator) source paths                   |
| Pin 1 to Pin 2 of JP22                                                                        | REG_EN disabled and DVDD supplied with on-board LDO                                       |
| Pin 1 to Pin 2 of JP24                                                                        | SELFBOOT disabled                                                                         |
| Pin 1 to Pin 2 of JP25                                                                        | ROM_BOOT_MODE disabled                                                                    |
| Pin 1 to Pin 2 of JP38 and Pin 2 to Pin 3 of JP39                                             | AVDD and IOVDD supplied by the 1.8 V on-board low-dropout (LDO) regulator (JP38 and JP39) |
| Pin 2 to Pin 3 of JP40                                                                        | DVDD supplied by the 0.9 V on-board LDO regulator                                         |
| Pin 2 to Pin 3 of JP41                                                                        | HPVDDL supplied by the 1.3 V on-board LDO regulator                                       |
| JP42 connected                                                                                | IOVDD_1861 supplied with an IOVDD on-board LDO regulator                                  |
| Pin 1 to Pin 2 of JP1, Pin 1 to Pin 2 of JP26, Pin 1 to Pin 2 of JP27, Pin 1 to Pin 2 of JP28 | I <sup>2</sup> C and SPI communication                                                    |
| S1 Up (SPI)                                                                                   | SPI communication                                                                         |
| Pin 1 of S4 to GND and Pin 2 of S4 to GND                                                     | Set I <sup>2</sup> C address                                                              |
| Pin 1 of S5 to GND and Pin 2 of S5 to GND, Pin 3 of S5 to GND and Pin 4 of S5 to GND          | I2S0 port, 1.8 V to 3.3 V                                                                 |
| Pin 1 of S6 to GND and Pin 2 of S6 to GND, Pin 3 of S6 to GND and Pin 4 of S6 to GND          | I2S1 port, 1.8 V to 3.3 V                                                                 |
| Pin 1 of S7 to GND and Pin 2 of S7 to GND, Pin 3 of S7 to GND and Pin 4 of S7 to GND          | DMIC port, 1.8 V to 3.3 V                                                                 |
| Pin 1 of S8 to GND and Pin 2 of S8 to GND, Pin 3 of S8 to GND and Pin 4 of S8 to GND          | PDM port, 1.8 V to 3.3 V                                                                  |

### Table 1. Default Switch and Jumper Settings

003

# SETTING UP COMMUNICATION IN SOFTWARE

## POWERING UP THE EVAL-ADAU1861EBZ EVALUATION BOARD

To power up the EVAL-ADAU1861EBZ evaluation board, connect the ribbon cable to P1 of the EVAL-ADAU1861EBZ.

## **CONNECTING THE AUDIO CABLES**

Three channels of the microphone inputs support both differential and single-end modes. The headphone output is differential and is dc-coupled. The digital audio signal can be I<sup>2</sup>S or time division multiplexing (TDM) mode through the serial audio interface.

# **CREATING A BASIC SIGNAL FLOW**

Lark Studio

To create a basic signal flow in LARK Studio, follow these steps:

- Download and install Lark Studio from www.analog.com/ADAU1861.
- 2. Double click the Lark Studio shortcut on the PC desktop.
- 3. Go to the **Project** and select **New Project** from the **dropdown** menu, or select **Create a New Project** in the **Welcome** section to create a new project, as shown in Figure 3. The **New Project** window shows the **Project Type:** options.
- 4. Select the Lark option for the ADAU1861 and then OK.
- 5. Edit the file name and save the file to a user-specified location.
- Click Target Connection in the left navigation panel, and configure the Connection settings panel that opens on the right to set up the connection. If the USB connects, Target Connected displays (see Figure 4).

| ANEXA OF WHAT'S POSSIBLE* | elp<br>Lark Studio                              |                                                     |                                                                                     |               |  |
|---------------------------|-------------------------------------------------|-----------------------------------------------------|-------------------------------------------------------------------------------------|---------------|--|
| E                         | Welcome                                         | New Project                                         |                                                                                     | ×             |  |
| 습 Home                    | Create a New Property Open an Existing          | Project Type:                                       | Lark Lark-Lite SSM                                                                  | 6515<br>el OK |  |
|                           | Recent Projects ① There are no recent           | projects.                                           |                                                                                     |               |  |
|                           | Want to learn how to t<br>Want to learn more in | use this App? Please ref<br>formation about this Ap | er to "Help > Getting Started Guide".<br>p? Please refer to "Help > Release Notes". |               |  |

Figure 3. Create a New Project

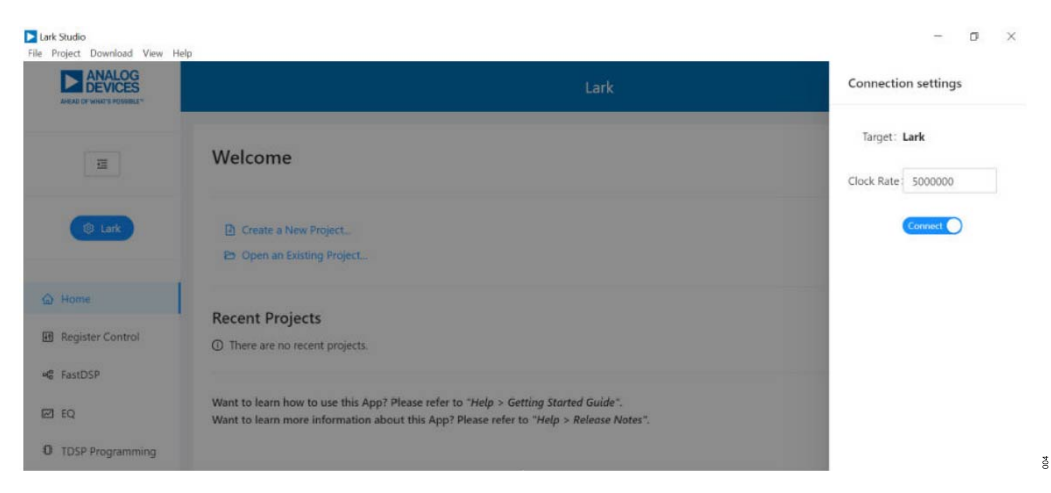

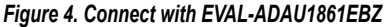

305

# SETTING UP COMMUNICATION IN SOFTWARE

Configure the **Register Control**, **FastDSP**, and **EQ** settings on the left navigation panel. **Lark Register Control** has multiple tabs that control different sections of the ADAU1861. Figure 5 shows the **Power** tab, which allows the user to power up or power down various blocks within the ADAU1861. When a block is powered up, that block can be configured.

The **Clock** tab allows the phase-locked loop (PLL) to be used or bypassed. By register default, the PLL is disabled to save power. To generate a 24.576 MHz main clock, enable or disable the PLL according to the provided clock source. On the EVAL-ADAU1861EBZ evaluation board, a 24.576 MHz oscillator and a crystal with same frequency are supplied. To configure an application, take the following steps:

 Select Hibernate1, BLOCKS\_ON, and CM\_BST\_ON in the CHIP\_PWR block in the Power tab, and then click Write (see Figure 5).

- With the default 24.576 MHz oscillator on board, within the Clock tab, select MCLK\_FREQ\_24P576 within the MCLK\_FREQ\_INDEX dropdown menu and select PLL\_FM\_BP within the PLL\_FM\_BYPASS dropdown menu, and then click Write.
- **3.** Configure the other blocks.

When a register value is changed, click the related **Write** button in the block to update a single register, or click the **Write this Page** button below the tabs to update multiple registers. It is best practice to click **Write All** after all register changes to avoid a configuration error.

|                  |                       |                   |                      | L                                           | ark                            |                  |                   |                  |
|------------------|-----------------------|-------------------|----------------------|---------------------------------------------|--------------------------------|------------------|-------------------|------------------|
| Э                | E Revert All & Read A | All L Write All E | Generate C Code Sour | n registers (Q)<br>DSP EQ Service Audio Fre | Clock GPIO IRQ                 | Read Only ChipID | INC PON PMU TO    | 159              |
| © Luik           |                       |                   |                      | 3 Back to Overview                          | ad This Page 🛛 🕑 Write This P  | Tage             |                   |                  |
|                  | ADC, DAC, HP, PWR     | PLL, PGA, PWR     | DMIC PWR             | SNLCLK,PWR                                  | DSP.PWR                        | ASRC.PWR         | ENT, PMB          | FDEC PWR         |
| na               | ADCO,ENC CO           | PLL EN:           | DMICO_EN             | SPTO_IN_EN-                                 | FDSP_EN:                       | ASRCI0_EN:       | FINTO_EN:         | FDECO_EN:        |
| atter Control    | ADC1_EN               | XTAL_EN: CM       | DMIC1_EN             | SPT0_OUT_EN                                 |                                | ASRCI1_EN:       | RINTT_EN(         | FDEC1_EN:        |
|                  | ADC2_EN()             | PGAO, ENCORTO     | DMIC2_EN             | SPTIUNUEN.                                  | RB FRED IES WITH               | ASRCI2_EN:       | FINT2_EN:         | FDEC2_EN         |
| ID5P             | PBO_EN:               | PGAT,EN:          | DMIC3, EN (101)      | SPT1_OUT_EN                                 |                                | ASRCI3_EN:       | FINT3_EN:         | FDEC3_EN:        |
|                  | Without D. Hora       | PGA2_EN           | DMC4, BY             | DMIC_CLK_EN                                 |                                | ASRCO0_ENC       | FINT4_EN:         | FDEC4_EN:        |
| (D. Dronzammino) |                       | ER text Df write  | DMICS_EN:            | DMRC_CURT_EN                                |                                | ASRCO1_EN        | FINTS_ENI         | FDECS_EN TOT     |
|                  |                       |                   | DMICE_EN (101)       | PDMO_EN                                     |                                | ASRCOZ_EN        | FINTE_EN:         | FDEC6_EN         |
|                  |                       |                   | DMICT_EN             | POMI_EN ()                                  |                                | ASRCO3_EN        | FINT7_EN:         | FDEC7_EN:        |
|                  |                       |                   | E lest 🕑 inte        | 🖽 Read 🖄 Wite                               |                                | 🖬 Tanat 🔛 Witter | El fant 🖄 Wite    | III And 🛛 🖄 With |
|                  | KEEP, CN              |                   | MEM, RETAIN          |                                             | OHP, PWR                       |                  | RESETS            |                  |
|                  | CM_KEEP_ALIVE         |                   | ADP_MEM_RETAIN:      |                                             | PWR_MODE:                      |                  | SOFT_FULL_RESET_O |                  |
|                  | CM_ON -               |                   | 0                    |                                             | Hibernate1 -                   |                  | SOFT_RESET: O     |                  |
|                  | H feat 🕑 with         |                   | SOC_MEM_RETAIN:      |                                             | MASTER_BLOCK_EN<br>BLOCKS_ON ~ |                  |                   |                  |
|                  |                       |                   | III feed E strike    |                                             | CM_STARTUP_OVER<br>CM_BST_ON - |                  |                   |                  |
|                  |                       |                   |                      |                                             | 101 aug 107 aug                |                  |                   |                  |

Figure 5. Register Configurations

# SETTING UP COMMUNICATION IN SOFTWARE

If FastDSP is required in the project, a schematic must be created with the desired path for the ADAU1861 as follows:

- 1. Click **FastDSP** in the left navigation panel.
- 2. In the left pane of the Lark FastDSP Schematic window, click an arrow to expand a folder.
- Select and drag an icon into the schematic window, for example, the ADC icon within the IO folder (see Figure 6). In this example, AIN1 and ASRCI0 are being routed to FastDSP Output 0 and Output 1 separately.
- To download the correct parameter generated from the schematic, set fs to be the same as the FastDSP source, FDSP\_RATE\_SOURCE, which is set in the FastDSP tab in the Lark Register Control window.
- Click Download to Target to write the parameter and command to the FastDSP memory. After the download finishes, FastDSP is enabled and runs automatically.

If an equalizer is required in the project, a configuration of the filters must be set for the ADAU1861 as follows:

- 1. Select **EQ** in the navigation panel.
- 2. Select the filter numbers and relative filter parameters.
- 3. Set fs the same as the equalizer source, EQ\_ROUTE, which is set in the EQ tab in the Lark RegisterControl window.
- 4. Click **Download to Target** to write the parameter and command to the equalizer memory. After the download finishes, the equalizer is enabled and runs automatically.

If Tensilica HiFi 3z DSP (TDSP) is used, a hex file for the TDSP program code can be uploaded by using Lark Studio as follows:

- 1. Select TDSP Programming in the navigation panel.
- 2. Select the hex file to upload.
- 3. Click TDSP Program.
- After uploading is finished, type in the Reset Address for the program, and then click TDSP Reset. The TDSP then runs automatically with the uploaded program.

For full details on the operation of Lark Studio, click **Getting Start Guide** within the **Help** menu of the Lark Studio GUI.

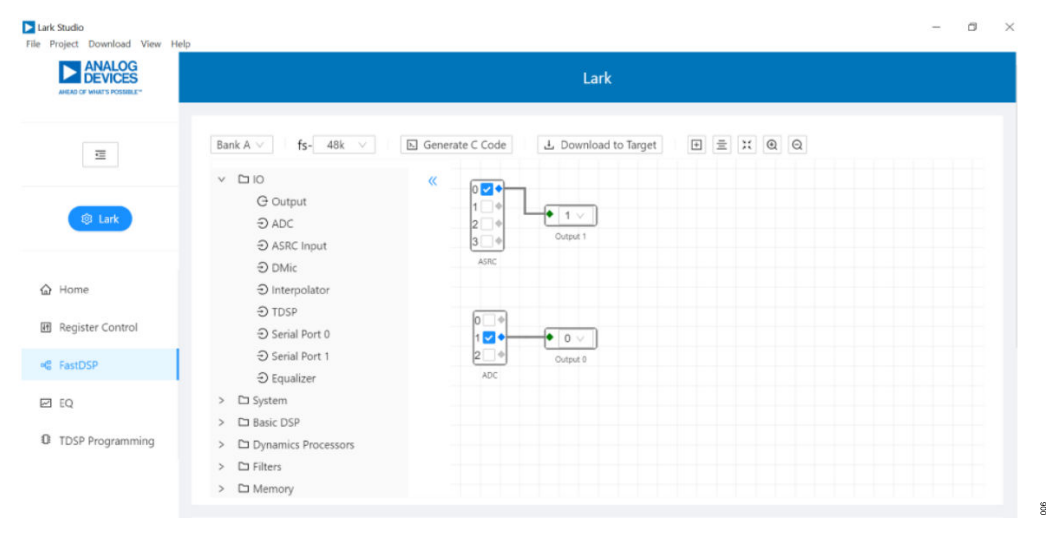

Figure 6. FastDSP Schematic Configuration

# **POWER SUPPLY**

The three ways to supply power to the EVAL-ADAU1861EBZ include the following:

- 1. By connecting a 5 V USB cable to P1 for control port communication
- 2. By connecting a 12 V DC power cable to J1
- **3.** By connecting a 12 V DC power to P22

The FTDI 4232 is powered by an on-board LDO regulator with a 3.3 V output.

In addition, the following are other power-conversion circuits on the EVAL-ADAU1861EBZ:

#### Table 2. Power-Supply Jumper Setting

- ► A buck or boost DC-DC converter (LTC3115EDHD-1#PBF) with a 7 V output.
- An LDO regulator circuit (LT3042IMSE#TRPBF) that provides a bias (6 V) for the external audio sources input circuit.
- An LDO regulator (U38, ADP7105ARDZ) with a 5 V output that provides power sources for other 5 V input circuits.
- An LDO regulator (U39, ADP1715ARMZ-3.3-R7) with a 3.3 V output that provides power sources for level-shift, pull-up, U2, U3, Y3, and reset circuits.

| On-Board LDO Regulator and Internal LDO Regulator |                                                                                         |                             | External                                         |      |  |
|---------------------------------------------------|-----------------------------------------------------------------------------------------|-----------------------------|--------------------------------------------------|------|--|
| Power Source                                      | Jumper Settings                                                                         | Power-Supply<br>Voltage (V) | Jumper Settings                                  | Port |  |
| AVDD                                              | Jump JP38 to below the AVDD pin                                                         | 1.8                         | Jump JP38 to the UP pin                          | P23  |  |
| IOVDD                                             | Jump JP39 to below the IOVDD pin, and add a jumper<br>on JP42                           | 1.8                         | Jump JP39 to the UP pin and add a jumper on JP42 | P24  |  |
| HPVDD_L                                           | Jump JP41 to below the HPVDD_L pin                                                      | 1.3                         | Jump JP41 to the UP pin                          | P25  |  |
| DVDD                                              | Jump JP22 to low and then jump JP40 to below the DVDD pin on the on-board LDO regulator | 0.9                         | Jump JP22 low and then jump JP40 to the UP pin   | P26  |  |
|                                                   | Jump JP22 high and then remove the JP40 jumper on the ADAU1861 internal LDO regulator   |                             |                                                  |      |  |

# **CONTROL PORT**

The EVAL-ADAU1861EBZ is configured to SPI mode by default. It also supports I2C and UART communications. Detailed connection and jumpers please refer to Table 3.

# Table 3. Control Port Jumper and Switch (S1) Settings

| Communication Port | Switch S4 Address Setting                                 | Jumper Settings                                                                                         | Switch S1 Settings      |
|--------------------|-----------------------------------------------------------|----------------------------------------------------------------------------------------------------|-------------------------|
| SPI                | Not applicable                                            | Jump JP28, JP27, JP1, and JP26 to the right side (SDA/MISO_B, SCL/<br>SCLK_B, ADDR1/MOSI_B, ADDR0/SS_B) | Up (SPI)                |
| l <sup>2</sup> C   | S4, default 0x64 (00), 0x65 (01), 0x66 (10),<br>0x67 (11) | Jump JP28, JP27, JP1, and JP26 to the right side (SDA/MISO_B, SCL/<br>SCLK_B, ADDR1/MOSI_B, ADDR0/SS_B) | Down (I <sup>2</sup> C) |
| UART               | Not applicable                                            | Jump JP28, JP27, JP1, JP26 to the left side (TX, GND, RXI, IOVDD)                                       | Not applicable          |

# CODEC SYSTEM

# **Clock Option**

The EVAL-ADAU1861EBZ has three options for providing a main clock to the ADAU1861. The default option is to use the on-board 24.576 MHz oscillator. The second option is to provide an external MCLK signal directly to the XTALI pin of the codec from JP9 and JP11. The third option is to use the on-board crystal 24.576 MHz. Refer to Table 4 to check the MCLK settings.

#### Table 4. MCLK Jumper Settings

| Clock Source  | Jumper Settings                                                                                                    | External Port           |
|---------------|----------------------------------------------------------------------------------------------------|-------------------------|
| Oscillator    | Pin 1 to Pin 2 of JP9, Pin 1 to Pin 2 of JP11,<br>jump JP9 to the left (OSC), and jump JP11 to<br>the left (MCLK)       | Not applicable          |
| Crystal       | Float JP9 and Pin 2 to Pin 3 of JP11, and jump JP11 to the right (XTALI_MCLKIN)                                         | Not applicable          |
| External MCLK | Pin 2 to Pin 3 of JP9, Pin 1 to Pin 2 of JP11,<br>jump JP9 to the right (EXT_MCLK), and jump<br>JP11 to the left (MCLK) | JP9,<br>EXT_MCLK<br>pin |

# **Boot-Up Options**

Two boot-up options are available for the EVAL-ADAU1861EBZ. Use JP24 to select the boot-up options, which are self boot enabled or disabled. When self boot is enabled, the Tensilica HiFi 3z DSP core of the ADAU1861 loads the program from flash through QSPI<sup>™</sup> with two ROM boot modes that can be selected by JP25.

### **Power-Down**

The EVAL-ADAU1861EBZ can power down all of the analog and digital circuits of the codec by pressing the S2 button.

# AUDIO INPUTS AND OUTPUTS

The EVAL-ADAU1861EBZ has multiple audio input and output options, including digital and analog, including three analog inputs, one analog output, eight digital microphone channels, a 2-channel pulse-density modulation (PDM) output, and two serial audio interface ports.

In addition, for audio tuning, the ADAU1966A also supports a 16-channel digital-to-analog converter. With its default settings, the ADAU1966A works in standalone mode after power on with a 12.288 MHz oscillator clock input. To save power consumption, the ADAU1966A works in subordinate mode,  $256 \times$  the sampling frequency (f<sub>S</sub>), and a TDM 16 with digital audio input from the ADAU1861 serial audio port, I2S0. To improve performance of the ADAU1966A output, main mode of the ADAU1966A is suggested when audio tuning (see Table 5 for additional information).

#### Table 5. ADAU1966A Configurations

| Mode    | Resistor Installed | Resistor Uninstalled |
|---------|--------------------|----------------------|
| Program | R30                | R39                  |

#### Table 5. ADAU1966A Configurations (Continued)

| Mode        | Resistor Installed | Resistor Uninstalled |
|-------------|--------------------|----------------------|
| Standalone  | R39                | R30                  |
| Main        | R34                | R43                  |
| Subordinate | R43                | R34                  |

To program the ADAU1966A, P14 can be used as the control port with  $\rm I^2C$  or SPI.

# **Analog Inputs**

The three analog inputs (P2, P3, and P4) can be configured as microphone or line inputs. All three inputs are set to differential or single-ended through JP8, JP9, and JP10. Each analog input can work with an optional programmable-gain amplifier (PGA). JP5 can be used to choose mono (only ADC0) or stereo input mode (ADC0 and ADC1).

Refer to Table 6 for the hardware configuration of the analog input signals. Note that the control register must be changed simultaneously.

#### Table 6. ADC Mode Jumper Settings

| ADC No. | Mode              | Jumper Settings    |
|---------|-------------------|--------------------|
| ADC0    | Differential      | Jump JP8 to DIFF   |
|         | Single-ended      | Jump JP8 to SINGLE |
| ADC1    | Differential ends | Jump JP7 to DIFF   |
|         | Single-ended      | Jump JP7 to SINGLE |
| ADC2    | Differential ends | Jump JP6to DIFF    |
|         | Single-ended      | Jump JP6 to SINGLE |

# Analog Output

The analog output (P13) can be set as a line output driver or as a headphone driver. In line output mode, the typical load is 10 k $\Omega$ . In headphone output mode, the typical loads are 16  $\Omega$  to 32  $\Omega$ . In addition, the ADAU1966A chip also supports 16 DAC single-channel analog outputs. Refer to Table 7 for detailed information.

#### Table 7. DAC Output Interfaces and Signal

| Chip Number              | Function | Pin Number and Px Value |
|--------------------------|----------|-------------------------|
| ADAU1966A (Single-Ended) | DAC1P    | Pin 3 of P5             |
|                          | DAC2P    | Pin 2 of P5             |
|                          | DAC3P    | Pin 3 of P6             |
|                          | DAC4P    | Pin 2 of P6             |
|                          | DAC5P    | Pin 3 of P7             |
|                          | DAC6P    | Pin 2 of P7             |
|                          | DAC7P    | Pin 3 of P8             |
|                          | DAC8P    | Pin 2 of P8             |
|                          | DAC9P    | Pin 3 of P9             |
|                          | DAC10P   | Pin 2 of P9             |
|                          | DAC11P   | Pin 3 of P10            |
|                          | DAC12P   | Pin 2 of P10            |
|                          | DAC13P   | Pin 3 of P11            |

#### Table 7. DAC Output Interfaces and Signal (Continued)

| Chip Number             | Function | Pin Number and Px Value |
|-------------------------|----------|-------------------------|
|                         | DAC14P   | Pin 2 of P11            |
|                         | DAC15P   | Pin 3 of P15            |
|                         | DAC16P   | Pin 2 of P15            |
| ADAU1861 (Differential) | HPOUTP   | Pin 2 of P13            |
|                         | HPOUTN   | Pin 3 of P13            |

# **Digital Microphone Inputs**

One default external digital microphone (DMIC) interfaces on the EVAL-ADAU1861EBZ, P20. Note that Pin 1, Pin 3, Pin 5, and Pin 7 of P44 are GND. Meanwhile, the external DMIC interface can be transferred to 0.3 V using a level shifter (S7) by jumping JP31, JP32, and JP38.

In addition, there is a DMIC array on board that is used to beam form. DMIC\_CLK\_MP0 and JTAG TCK\_MP22 can be chosen as the DMIC clock input through JP30 and JP29.

#### Table 8. DMIC Interface

| Function     | Pin Number and Px Value |
|--------------|-------------------------|
| DMIC_CLK_MP0 | Pin 2 of P20            |
| DMIC_CLK_MP0 | Pin 4 of P20            |
| DMIC01_MP1   | Pin 6 of P20            |
| DMIC01_MP2   | Pin 8 of P20            |

# **PDM Outputs**

The PDM output is P21, and its recommended setting is to use the MP22 to MP25 pins as PDM outputs. Based on the level-shifter switch, the power supply of the interface is 1.8 V or 3.3 V. In addition, note that, Pin 1, Pin 3, Pin 5, and Pin 7 of P21 are GND. If the P20, JP34, and JP37 jumpers are floating jumpers, the default interface is JTAG.

# SERIAL AUDIO INTERFACE

Serial audio signals in  $l^2S$ , left-justified, right-justified, and TDM formats are available by the serial audio interface headers (P18 and P19) to connect an external  $l^2S$ - or TDM-compatible device. Based on the level-shifter switch, the power supply of the interface is 1.8 V or 3.3 V, and Pin 1, Pin 3, Pin 5, and Pin 7 of P18 and Pin 1, Pin 3, Pin 5, and Pin 7 of P19 are all grounded.

Noticed that the serial audio port (I2S0) is connected to the ADAU1966A by 0  $\Omega$  resistor R112, and the R113 and R114 resistors are for audio tuning.

#### Table 9. Serial Audio Interface

| Function         | Pin Number and Px Value |
|------------------|-------------------------|
| I2S0 Data In     | Pin 2 of P18            |
| I2S0 Data Out    | Pin 4 of P18            |
| I2S0 Frame Clock | Pin 6 of P18            |
| I2S0 Bit Clock   | Pin 8 of P18            |
| I2S1 Data In     | Pin 2 of P19            |
| I2S1 Data Out    | Pin 4 of P19            |
| I2S1 Frame Clock | Pin 6 of P19            |
| I2S1 Bit Clock   | Pin 8 of P19            |

# OTHER INTERFACES

Other interfaces include the following:

- ▶ JTAG
- ► UART
- Flash
- Multipurpose pin

The JTAG interface is P12. Use the mIDAS-Link emulator to communicate with the Tensilica HiFi 3z DSP core.

The UART interface is P17.

An on-board flash W25Q128JWEIQ -128 M bits interface is available. Use JP12 to JP16 and JP21 to communicate with this flash from the ADAU1861 by QSPI. In addition, use JP17 to JP20 to communicate with this flash from the SPI. P16 is also included to connect an external flash, if required.

Note that all multipurpose pins (MP0 to MP25) are used to configure a variety of other functions, such as PDM, general-purpose input and output (GPIO), DMIC, and so on.

# HARDWARE DESCRIPTION

# JUMPERS

Table 10 lists the connector and jack descriptions.

| Table 40  | <b>^</b>  | and lask | Decemination |
|-----------|-----------|----------|--------------|
| Table 10. | Connector | апа јаск | Description  |

| Reference Designator | Functional Name                      | Description                                                                                                    |
|----------------------|--------------------------------------|----------------------------------------------------------------------------------------------------|
| P1                   | USB interface                        | USB +5 V power and communication with GUI.                                                                                                    |
| P2                   | Analog Input 2                       | Default differential-input, 3.5 mm jack.                                                                                                    |
| P3                   | Analog Input 1                       | Default differential-input, 3.5 mm jack.                                                                                                    |
| P4                   | Analog Input 0                       | Default differential-input, 3.5 mm jack.                                                                                                    |
| P5                   | Analog output                        | DAC1 and DAC2 single-output, 3.5 mm jack.                                                                                                    |
| P6                   | Analog output                        | DAC3 and DAC4 single-output, 3.5 mm jack.                                                                                                    |
| P7                   | Analog output                        | DAC5 and DAC6 single-output, 3.5 mm jack.                                                                                                    |
| P8                   | Analog output                        | DAC7 and DAC8 single-output, 3.5 mm jack.                                                                                                    |
| P9                   | Analog output                        | DAC9 and DAC10 single-output, 3.5 mm jack.                                                                                                    |
| P10                  | Analog output                        | DAC11 and DAC12 single-output, 3.5 mm jack.                                                                                                    |
| P11                  | Analog output                        | DAC13 and DAC14 single-output, 3.5 mm jack.                                                                                                    |
| P12                  | JTAG Interface                       | Joint Test Action Group (JTAG) communication.                                                                                                    |
| P13                  | Analog output                        | Default differential-output, 3.5 mm jack.                                                                                                    |
| P14                  | External control interface           | External communication with ADAU1966A.                                                                                                    |
| P15                  | Analog output                        | DAC15 and DAC16 single-output, 3.5 mm jack.                                                                                                    |
| P16                  | External flash interface             | Header that connects the external flash to the ADAU1861. When using the external flash, connect the JP22 pull-up to AVDD. Note that the default is to pull-down to GND on the board.                                                                                                    |
| P17                  | UART interface                       | UART communication with level shift.                                                                                                    |
| P18                  | Serial Audio Port 0                  | Input and output header for serial-audio signals.                                                                                                    |
| P19                  | Serial Audio Port 1                  | Input and output header for serial-audio signals.                                                                                                    |
| P20                  | Internal and external DMIC select    | Used to select between the external DMIC source or the on-board DMIC. Note that the default is floating on the board. When using the external DMIC arrays, connect the external DMIC with this interface. When using the level shifter, connect JP31, JP32, and JP33. Note that the default is by floating. |
| P21                  | PDM output interface                 | Header that allows PDM interface devices to be connected to the EVAL-ADAU1861EBZ.                                                                                                    |
| P22                  | EXT_12V                              | Used to connect the external 12 V supply to the EVAL-ADAU1861EBZ.                                                                                                    |
| P23                  | EXT_AVDD                             | Used to connect the external AVDD (1.8 V) supply to the EVAL-ADAU1861EBZ. When using the external AVDD, connect JP38 to EXT_AVDD.                                                                                                    |
| P24                  | EXT_IOVDD                            | Used to connect the external IOVDD (1.8 V) supply to the EVAL-ADAU1861EBZ. When using the external AVDD, connect JP39 to EXT_IOVDD.                                                                                                    |
| P25                  | EXT_HPVDDL                           | Used to connect the external HPVDDL (1.3 V) supply to the EVAL-ADAU1861EBZ. When using the external AVDD, connect JP41 to EXT_HPVDDL.                                                                                                    |
| P26                  | EXT_DVDD                             | Used to connect the external DVDD (0.9 V) supply to the EVAL-ADAU1861EBZZ. When using the external AVDD, connect JP40 to EXT_DVDD.                                                                                                    |
| JP1 and JP26 to JP28 | Communication Interface              | By default, I <sup>2</sup> C or SPI is used to communicate with the ADAU1861 by using the S1 switch. These jumpers must connect Pin 2 and Pin 3 if choose to use the UART.                                                                                                    |
| JP2                  | Audio source bias select<br>for ADC2 | Provides the bias selection for the external audio sources. Note that the default is by floating.                                                                                                    |
| JP3                  | Audio source bias select<br>for ADC1 | Provides the bias selection for the external audio sources. Note that the default is by floating.                                                                                                    |
| JP4                  | Audio source bias select<br>for ADC0 | Provides the bias selection for the external audio sources. Note that the default is by floating.                                                                                                    |
| JP5                  | STEREO or MONO sound selection       | Used to choose between stereo and mono.                                                                                                    |
| JP6                  | ADC2 input option                    | Selects single-ended input or differential input (AINP2 connects to DIFF by default).                                                                                                    |
| JP7                  | ADC1 input option                    | Selects single-ended input or differential input (AINP1 connects to DIFF by default).                                                                                                    |
| JP8                  | ADC0 input option                    | Selects single-ended input or differential input (AINP0 connects to DIFF by default).                                                                                                    |
| JP9                  | CLK option                           | Selects EXT_CLK or Y1 output, default Y1 output.                                                                                                    |

# HARDWARE DESCRIPTION

Table 10. Connector and Jack Description (Continued)

| Reference Designator | Functional Name              | Description                                                                                                    |
|----------------------|------------------------------|----------------------------------------------------------------------------------------------------|
| JP10                 | RESET option                 | The FT4232HQ-REEL sends the reset signal to the ADAU1861BCSZ and the ADAU1966A. Note that the default is floating if the jumper is connected. Use S2 to reset the ADAU1861BCSZ and the ADAU1966A. |
| JP11                 | XTALI/MCLKIN option          | Used to select the signal from JP9 or the on-board crystal as the XTALI/MCLKIN.                                                                                                    |
| JP12                 | QSPIM_CS_MP12 pin            | Used to connect the CS_N pin on the on-board flash to the MP12 pin on the ADAU1861.                                                                                                    |
| JP13                 | QSPIM_CLK_MP11 pin<br>jumper | Used to connect the CLK pin on the on-board flash to the MP11 pin on the ADAU1861.                                                                                                    |
| JP14                 | QSPIM_SDIO0_MP13 pin jumper  | Used to connect the DI/IO0 pin on the on-board flash to the MP13 pin on the ADAU1861.                                                                                                    |
| JP15                 | QSPIM_SDIO1_MP14 pin jumper  | Used to connect the DO/IO1 pin on the on-board flash to the MP14 pin on the ADAU1861.                                                                                                    |
| JP16                 | QSPIM_SDIO2_MP15 pin jumper  | Used to connect the WP_N/IO2 pin on the on-board flash to the MP15 pin on the ADAU1861.                                                                                                    |
| JP17 to JP20         | Communication interface      | Used with the I <sup>2</sup> C or SPI for the ADAD1861 and flash chip (W25Q128JWEIQ) communication.                                                                                               |
| JP21                 | QSPIM_SDIO3_MP16 pin jumper  | Used to connect the HOLD_N/RESET_N/IO3 pin on the on-board flash to the MP15 pin on the ADAU1861.                                                                                                 |
| JP22                 | REG_EN jumper                | Used to select AVDD or GND to REG_EN.                                                                                                    |
| JP23                 | IRQ jumper                   | Sends an IRQ signal to the ADAU1861 chip when S3 is pushed down to GND.                                                                                                    |
| JP24                 | SELFBOOT jumper              | Used to select IOVDD or GND to SELFBOOT.                                                                                                    |
| JP25                 | ROMBOOT jumper               | Used to select IOVDD or GND to ROM_BOOT_MODE.                                                                                                    |
| JP29/JP30            | DMIC CLK option              | Used to select DMIC_CLK_MP0 or TCK_MP22 to CLK for the DMIC array.                                                                                                    |
| JP31 to JP33         | DMIC level shift jumper      | DMIC level-shift jumper. Note that the default is floating.                                                                                                    |
| JP34 to JP37         | PDM level shift jumper       | PDM level-shift jumper. Note that the default is floating.                                                                                                    |
| JP38                 | 1.8V_LDO/EXT_AVDD            | Used to select between the external source or the 1.8 V on-board LDO regulator for the AVDD.                                                                                                    |
| JP39                 | 1.8V_LDO/EXT_IOVDD           | Used to select between the external source or the 1.8 V on-board LDO regulator for the IOVDD.                                                                                                    |
| JP40                 | 0.9V_LDO/EXT_DVDD            | Used to select between the external source or the 0.9 V on-board LDO regulator for the DVDD.                                                                                                    |
| JP41                 | 1.3V_LDO/EXT_HPVDDL          | Used to select between the external source or the 1.3 V on-board LDO regulator for the HPVDDL.                                                                                                    |
| JP42                 | IOVDD jumper                 | Used to connect between JP39 and ADAU1861 IOVDD.                                                                                                    |

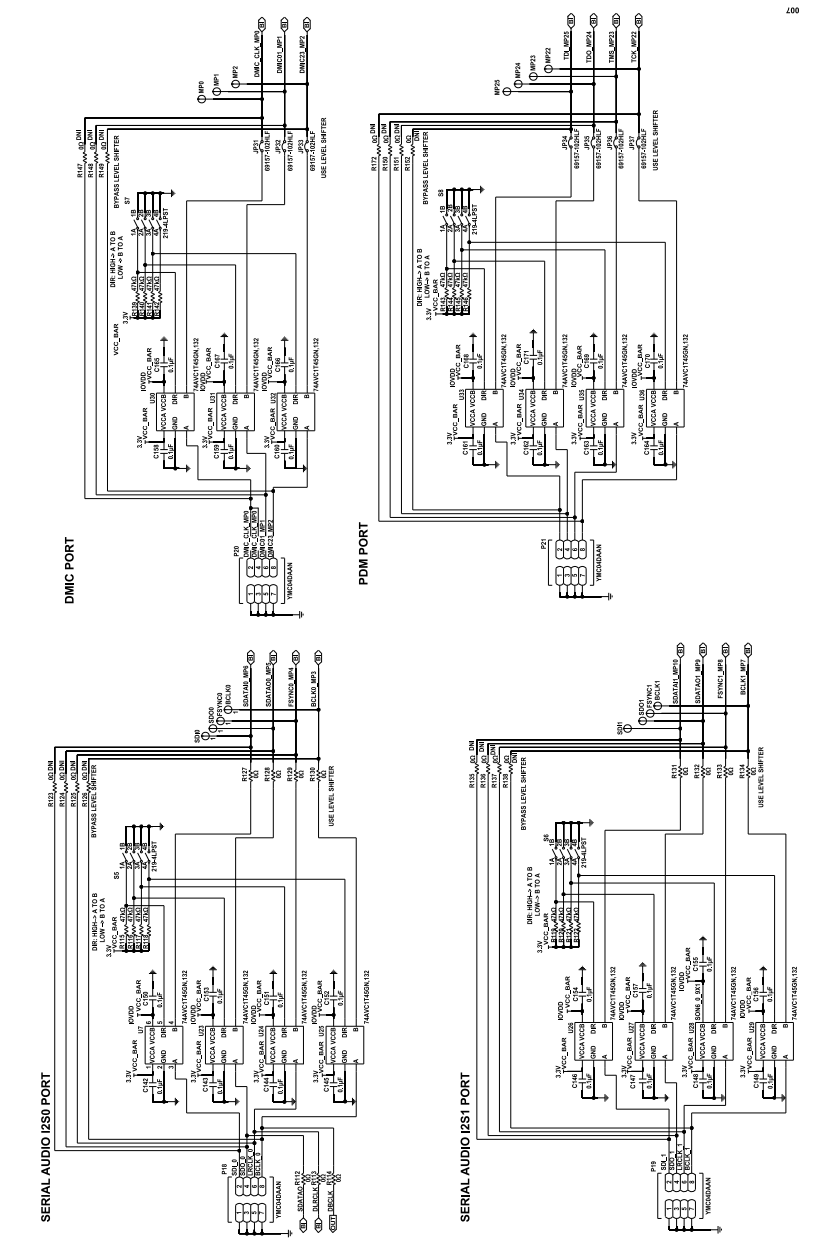

Figure 7. EVAL-ADAU1861EBZ Schematic, Page 1

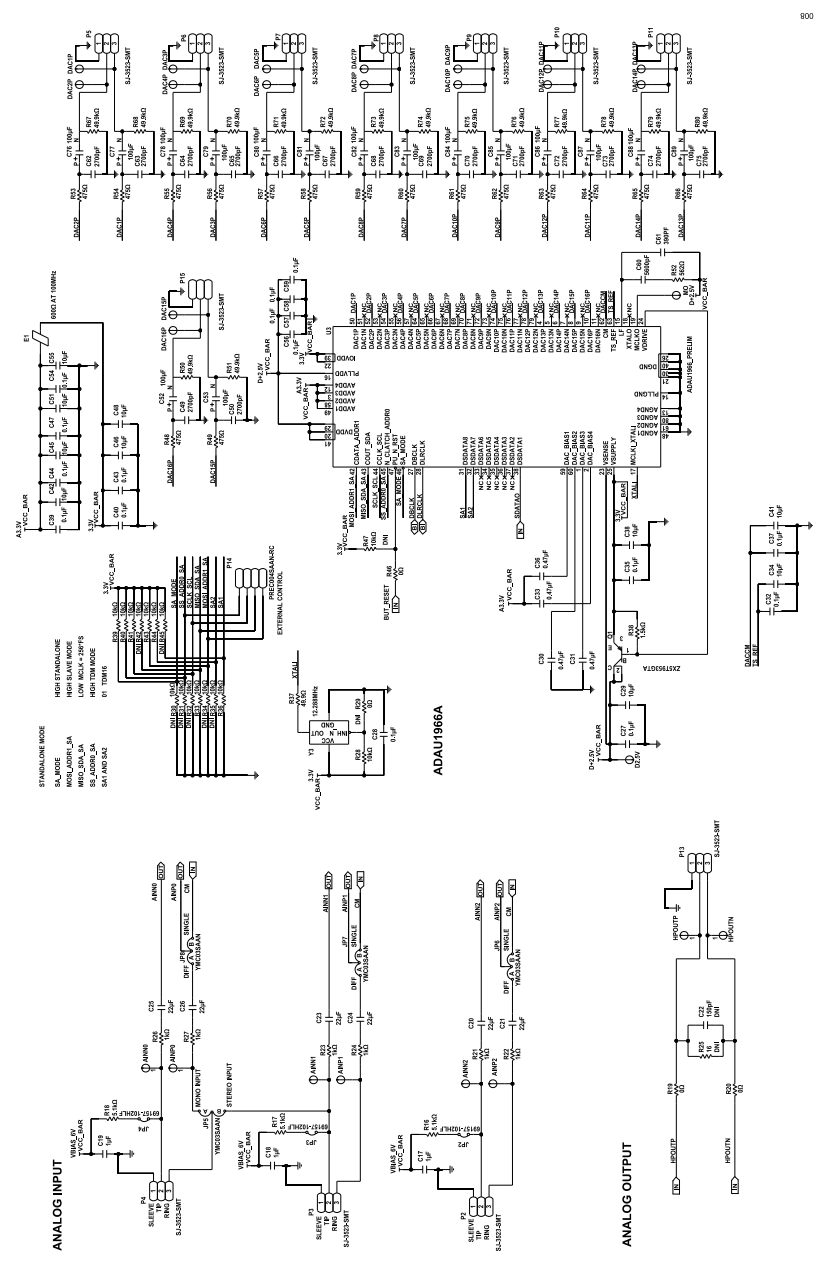

Figure 8. EVAL-ADAU1861EBZ Schematic, Page 2

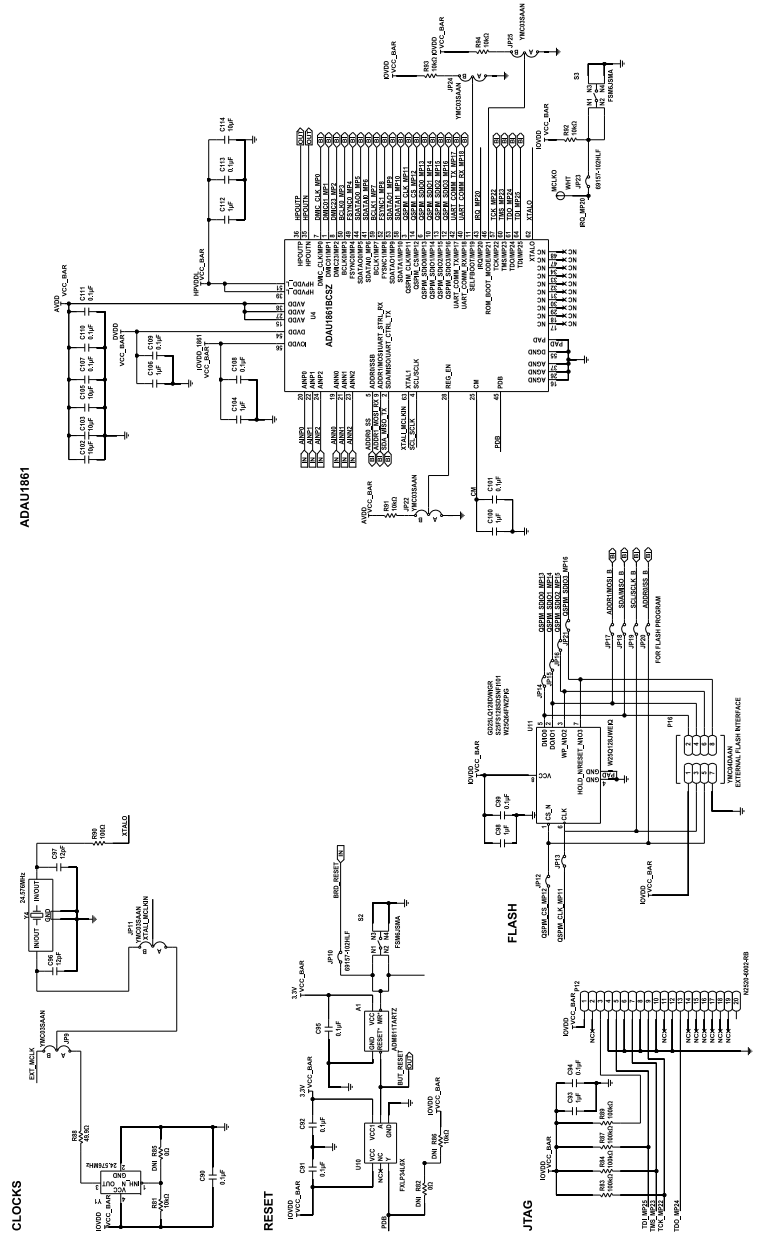

Figure 9. EVAL-ADAU1861EBZ Schematic, Page 3

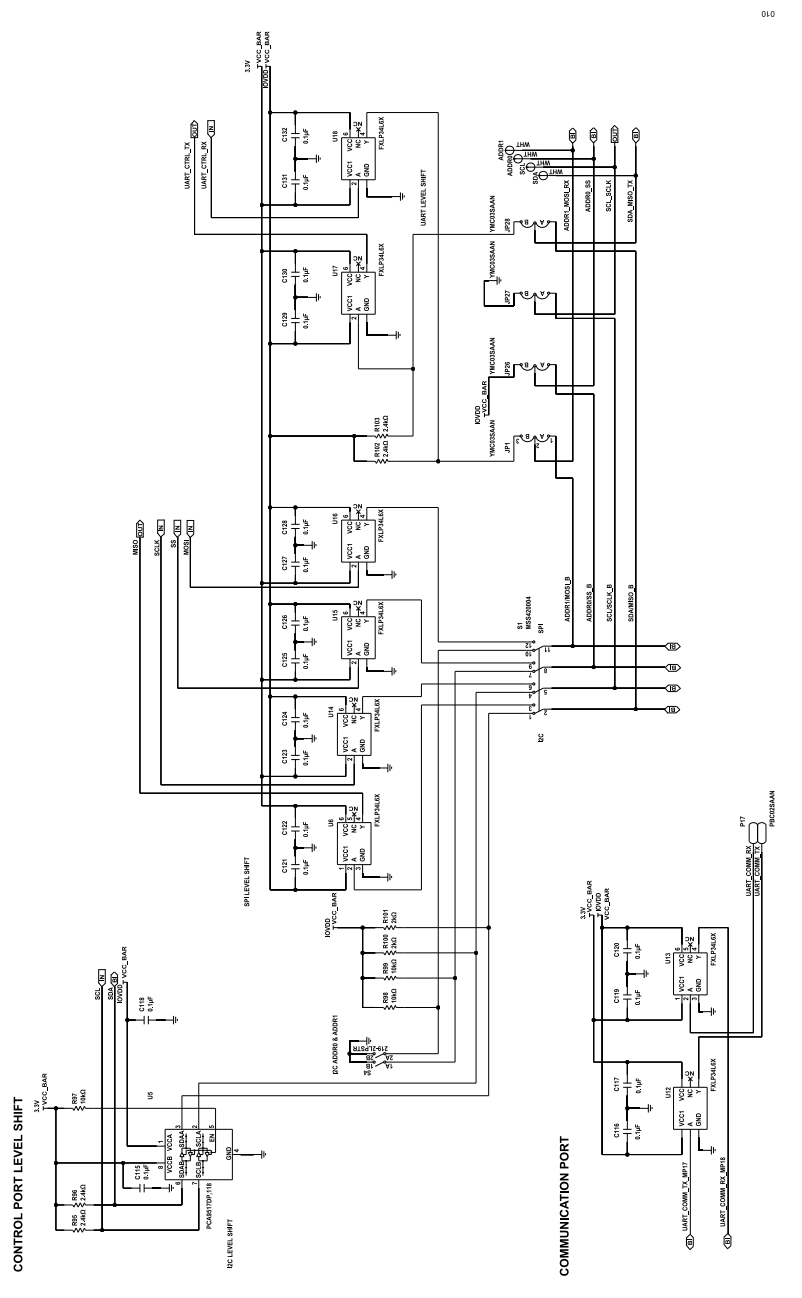

Figure 10. EVAL-ADAU1861EBZ Schematic, Page 4

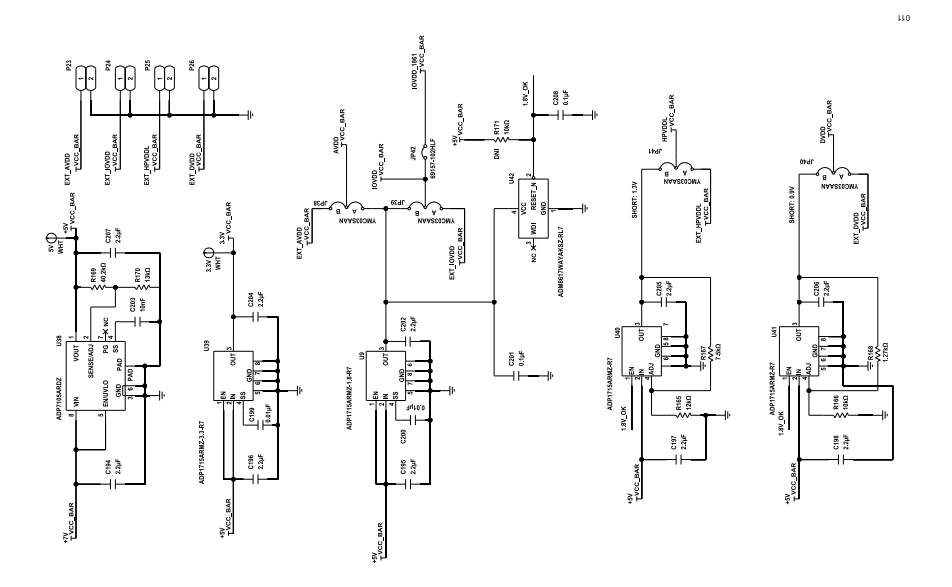

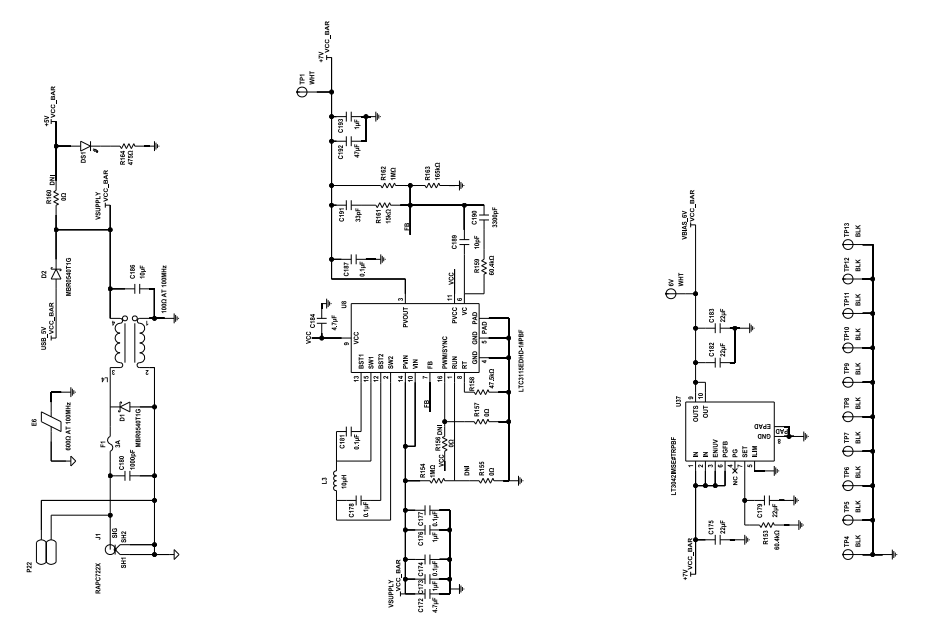

Figure 11. EVAL-ADAU1861EBZ Schematic, Page 5

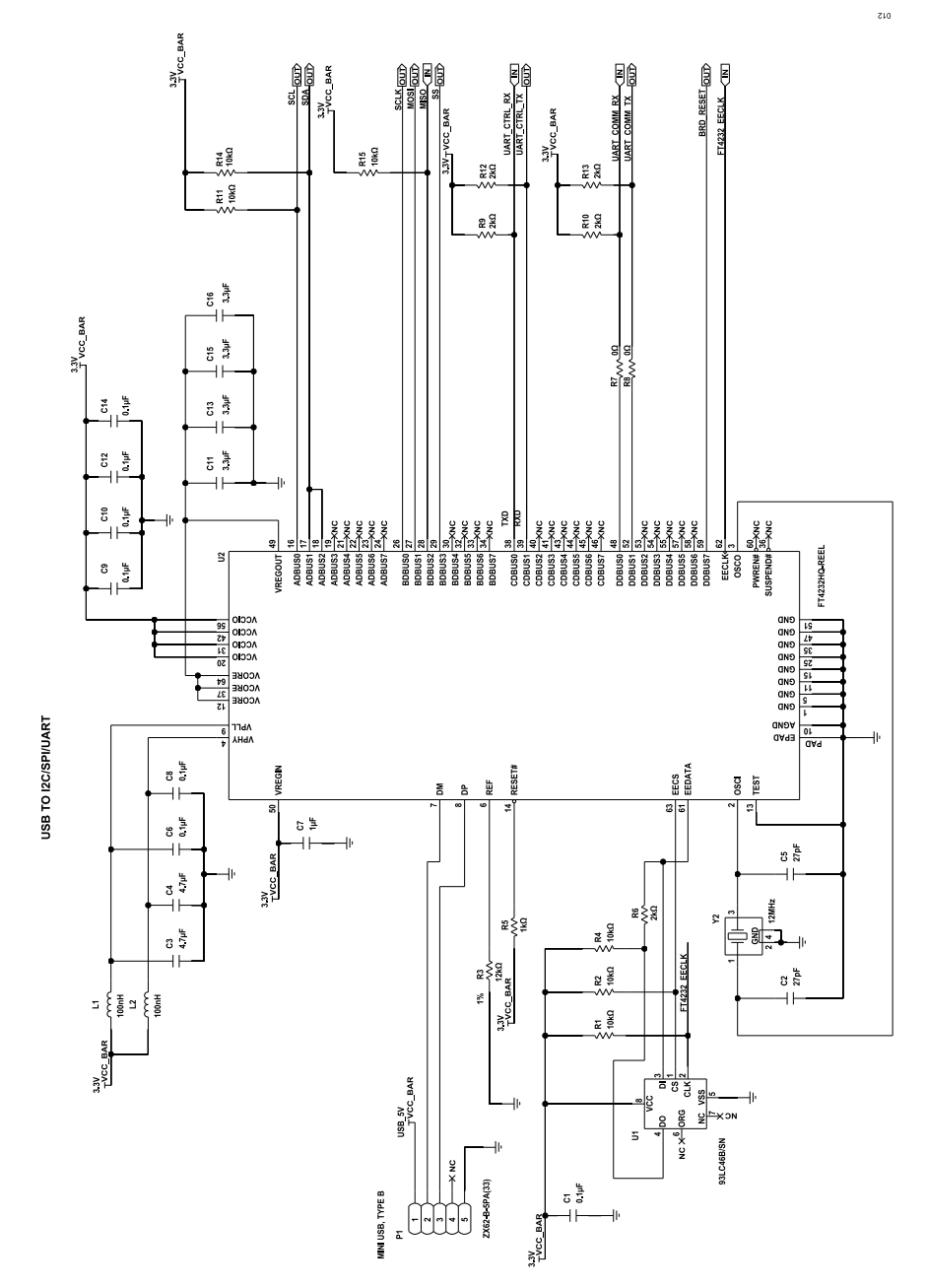

Figure 12. EVAL-ADAU1861EBZ Schematic, Page 6

£10

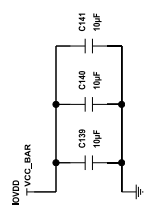

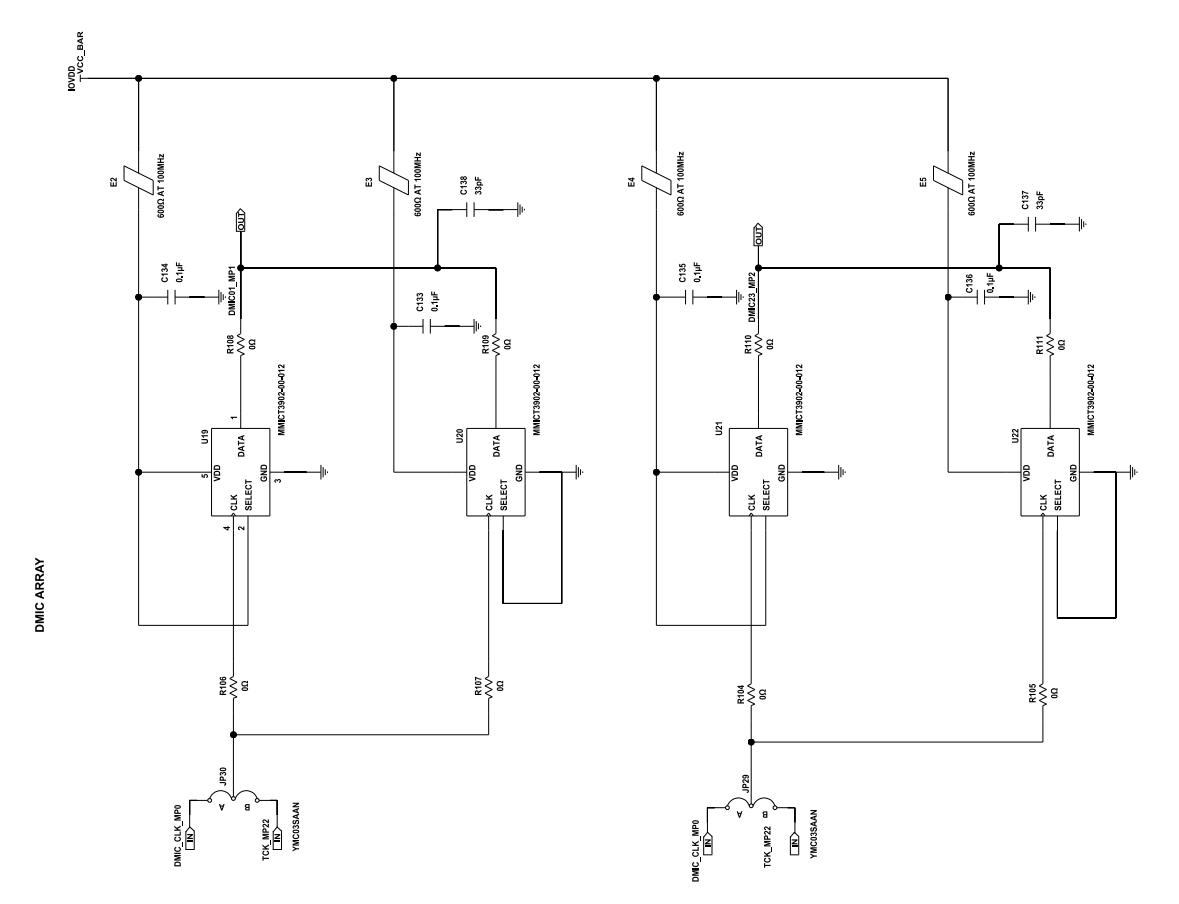

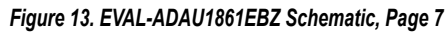

# **BILL OF MATERIALS**

### Table 11. Bill of Materials

| Qty | Components                                                                                                    | Description                                                                                                    | Manufacturer         | Manufacturer Number  |
|-----|----------------------------------------------------------------------------------------------------|----------------------------------------------------------------------------------------------------|----------------------|----------------------|
| 50  | 3.3V, 5V, 6V, ADDR0, ADDR1,<br>AINN0, AINN1, AINN2, AINP0,<br>AINP1, AINP2, BCLK0, BCLK1,<br>D2.5V, DAC1P to DAC16P,<br>FSYNC0, FSYNC1, HPOUTN,<br>HPOUTP, MCLKO, MO, MP0, MP1,<br>MP2, MP22, MP23, MP24, MP25,<br>SCL, SDA, SDI0, SDI1, SDO0,<br>SDO1, TP1 | White test point, connector PCB                                                                                                    | Keystone Electronics | 5002                 |
| 1   | A1                                                                                                    | Microprocessors supervisory circuit in 4-Lead SOT-143, log                                                                           | Analog Devices, Inc. | ADM811TARTZ-REEL7    |
| 91  | C1, C6, C8, C9, C10, C12, C14,<br>C27, C28, C32, C35, C37, C39,<br>C40, C43, C44, C47, C54, C56 to<br>C59, C90 to C92, C94, C95, C99,<br>C101, C107 to C111, C113, C115 to<br>C136, C142 to C171, C178, C181,<br>C201, C208                                 | 0.1 μF ceramic capacitors, 16 V, 10%, X7R, 0402,<br>AEC-Q200                                                                         | Murata               | GCM155R71C104KA55D   |
| 10  | C7, C17 to C19, C93, C98, C100,<br>C104, C106, C112                                                                                                    | 1 µF ceramic capacitors, 16 V, 10%, X7R, 0603, AEC-<br>Q200                                                                          | Murata               | GCM188R71C105KA64D   |
| 17  | C29, C34, C38, C41, C42, C45,<br>C46, C48, C51, C55, C102, C103,<br>C105, C114, C139 to C141                                                                                                    | 10 μF ceramic capacitors, 10 V, 20%, X5R, 0603, AEC-<br>Q200                                                                         | Taiyo Yuden          | GRM188R61A106ME69D   |
| 4   | C11, C13, C15, C16                                                                                                    | Not recommended for new designs (NRND), 3.3 $\mu$ F ceramic capacitors, 16 V, 20%, X6S, 0603, low equivalent series resistance (ESR) | ТДК                  | C1608X6S1C335M080AC  |
| 2   | C137, C138                                                                                                    | 33 pF ceramic capacitors, 16 V, 5%, X7R, 0402, AEC-<br>Q200                                                                          | KEMET                | C0402C330J4RACAUTO   |
| 1   | C172                                                                                                    | 4.7 μF ceramic capacitor, 50 V, 10%, X7R, 1206                                                                                       | Murata               | GRM31CR71H475KA12L   |
| 3   | C173, C176, C193                                                                                                    | 1 µF ceramic capacitors, 50 V, 10%, X7R, 1206                                                                                        | AVX                  | 12065C105KAT2A       |
| 3   | C174, C177, C187                                                                                                    | 0.1 μF ceramic capacitors, 50 V, 10%, X7R, 0603,<br>AEC-Q200, Low ESR                                                                | TDK                  | CGA3E2X7R1H104K080AA |
| 10  | C20, C21, C23 to C26, C175, C179, C182, C183                                                                                                    | $22\ \mu F$ ceramic capacitors, 16 V, 10%, X7R, 1210                                                                                 | Murata               | GRM32ER71C226KEA8L   |
| 1   | C180                                                                                                    | 1000 pF ceramic capacitors, 50 V, 5%, C0G, 1206                                                                                      | AVX                  | 12065A102JAT2A       |
| 3   | C3, C4, C184                                                                                                    | 4.7 μF ceramic capacitors, 16 V, 10%, X6S, 0603                                                                                      | Murata               | GRM188C81C475KE11D   |
| 1   | C186                                                                                                    | 10 μF ceramic capacitor, 50 V, –20% to +80%, Y5V, 1210                                                                               | AVX Corporation      | GCM32EC71H106KA03L   |
| 1   | C189                                                                                                    | 10 pF ceramic capacitor, 50 V, 0.5 pF, C0G, 0402                                                                                     | TDK                  | CGA2B2C0G1H100D050BA |
| 1   | C190                                                                                                    | 3300 pF ceramic capacitor, 50 V, 5%, C0G, 0603, AEC-<br>Q200, Low ESR                                                                | TDK                  | CGA3E2C0G1H332J080AA |
| 1   | C191                                                                                                    | 33 pF ceramic capacitor, 50 V, 5%, C0G, 0402, AEC-<br>Q200, Low ESR                                                                  | TDK                  | CGA2B2C0G1H330J050BA |
| 1   | C192                                                                                                    | 47 μF ceramic capacitors, 10 V, 10%, X7R, 1210                                                                                       | Murata               | GRM32ER71A476KE15L   |
| 10  | C194 to C198, C202, C204 to C207                                                                                                    | 2.2 µF ceramic capacitors, 10 V, 10%, X7R, 0603                                                                                      | Murata               | GRM188R71A225KE15D   |
| 2   | C199, C200                                                                                                    | 0.01 µF ceramic capacitors, 25 V, 10%, X7R, 0402, AEC-Q200                                                                           | Murata               | GCM155R71E103KA37D   |
| 2   | C2, C5                                                                                                    | 27 pF ceramic capacitors, 50 V, 5%, C0G, 0603                                                                                        | PHYCOMP (Yageo)      | CC0603JRNP09BN270    |
| 1   | C203                                                                                                    | 10 nF ceramic capacitor, 16 V, 5%, X7R, 0402                                                                                         | AVX Corporation      | 0402YC103JAT2A       |
| 4   | C30, C31, C33, C36                                                                                                    | NRND, 04.7 µF ceramic capacitors, 6.3 V, 10%, X5R, 0603                                                                              | Murata               | GRM188R60J474KA01D   |
| 16  | C49, C50, C62 to C75                                                                                                    | 2700 pF ceramic capacitors, 50 V, 5%, C0G, 0603                                                                                      | Murata               | GRM1885C1H272JA01D   |

| Table 11 | . Bill of Materials (Continued)                                      |                                                                                                    |                           |                              |
|----------|----------------------------------------------------------------------|----------------------------------------------------------------------------------------------------|---------------------------|------------------------------|
| Qty      | Components                                                           | Description                                                                                                    | Manufacturer              | Manufacturer Number          |
| 16       | C52, C53, C76 to C89                                                 | 100 μF tantalum capacitors, 6.3 V, 10%, 3528-20                                                                                    | AVX Corporation           | TAJB107K006RNJ               |
| 1        | C60                                                                  | 5600 pF ceramic capacitor, 25 V, 10%, X7R, 0402                                                                                    | AVX Corporation           | 04023C562KAT4A               |
| 1        | C61                                                                  | 390 pF ceramic capacitor, 50 V, 5%, C0G, 0402, AEC-<br>Q200                                                                        | Murata                    | GCM1555C1H391JA16D           |
| 2        | C96, C97                                                             | 12 pF ceramic capacitors, 50 V, 5%, C0G, 0402                                                                                      | Murata                    | GJM1555C1H120JB01D           |
| 2        | D1, D2                                                               | Diodes, Schottky, rectifier, surface-mount device (SMD)                                                                            | ONSEMI                    | MBR0540T1G                   |
| 1        | DS1                                                                  | Light-emitting diode (LED), SMD, 0603, green                                                                                       | LUMEX                     | SML-LX0603GW-TR              |
| 2        | E1, E6                                                               | Inductors, chip ferrite bead, 0.90 $\Omega$ DC resistance maximum, 0.2 A                                                           | Murata                    | BLM31AJ601SH1L               |
| 4        | E2,E3,E4,E5                                                          | Inductor, ferrite bead, 0.52 Ω DCR, 0.3 A                                                                                          | TDK                       | MMZ1005S601CTD25             |
| 1        | F1                                                                   | Fuse reset polyswitch                                                                                                    | TE Connectivity Ltd       | SMD300F-2                    |
| 1        | J1                                                                   | Connector PCB, Powerjack mini, 0.08 inches, right angle                                                                            | Switchcraft               | RAPC722X                     |
| 19       | JP1, JP5 to JP9, JP11, JP22, JP24<br>to JP30, JP38 to JP41           | Connector PCB, high temperature, 3-position male headers, unshrouded, single-row, single-throw, 2.54 mm pitch, 3.05 mm solder tail | Sullins                   | YMC03SAAN/PRPC003SAAN-RC     |
| 23       | JP2 to JP4, JP10, JP12 to JP21, JP23, JP31 to JP37, JP42             | Connector PCB, BERG jumpers, ST male two position, 1X, M000385                                                                     | Amphenol FCI              | 69157-102HLF/PREC001DAAN-RC  |
| 2        | L1, L2                                                               | Inductors, RF ceramic chip                                                                                                    | Johanson Technology, Inc. | L-07CR10JV6T                 |
| 1        | L3                                                                   | Inductor, surface-mount technology (SMT) power                                                                                     | Coilcraft                 | MSS1048-103MLB               |
| 1        | L4                                                                   | Inductor, common-mode chock for large current, 0.013 $\Omega$ DCR, 6 A                                                             | Murata                    | DLW5BTM101SQ2L               |
| 1        | P1                                                                   | Connector PCB, Micro-USB 2.0 right angle, 0.65 mm<br>pitch                                                                         | Hirose                    | ZX62-B-5PA(33)               |
| 12       | P2 to P11, P13, P15                                                  | Connector PCB, 3.5 mm, stereo mode, audio jack stereo                                                                              | CUI                       | SJ-3523-SMT                  |
| 1        | P12                                                                  | Connector PCB, low profile header, dual row, 2.54 mm pitch                                                                         | 3M                        | N2520-6002-RB                |
| 1        | P14                                                                  | Connector PCB, header male, ST, 2.54 mm pitch, 3.05 mm solder tail                                                                 | Sullins                   | PREC004SAAN-RC               |
| 5        | P16, P18 to P21                                                      | Connector PCB, 8-position male headers, double row ST, 2.54 mm pitch, 3.05 mm solder tail, 5.84 mm post height                     | Sullins                   | YMC04DAAN/PR20204VBDN        |
| 6        | P17, P22 to P26                                                      | Connector PCB, 2-position male headers, unshrouded single row ST, 2.54 mm pitch, 3.05 mm solder tail                               | Sullins                   | PBC02SAAN/PREC001DAAN-RC     |
| 1        | Q1                                                                   | PNP transistor medium power                                                                                                    | Diodes Inc.               | ZX5T953GTA                   |
| 18       | R1, R2, R4, R11, R14, R15, R28,<br>R81, R91 to R94, R97 to R99, R166 | 10 kΩ SMD resistors, 1%, 1/10 W, 0402, AEC-Q200                                                                                    | Panasonic                 | ERJ-2RKF1002X                |
| 7        | R6, R9, R10, R12, R13, R100, R101                                    | 2 kΩ SMD resistors, 1%, 1/10 W, 0603                                                                                               | Yageo                     | RC0603FR-072KL               |
| 4        | R95, R96, R102, R103                                                 | 2.4 kΩ SMD resistors, 1%, 1/10 W, 0603, AEC-Q200                                                                                   | Panasonic                 | ERJ-3EKF2401V                |
| 25       | R7, R8, R19, R20, R46, R104 to<br>R114, R127 to R134, R156           | 0 k $\Omega$ SMD resistors, jumper, 1/10 W, 0603, AEC-Q200                                                                         | Panasonic                 | ERJ-3GEY0R00V                |
| 16       | R115 to R122, R139 to R146                                           | 47 kΩ SMD resistors, 0.5%, 1/16 W, 0402, AEC-Q200 high reliability                                                                 | Panasonic                 | ERA-2AED473X/AT0402FRE0747KL |
| 2        | R153, R159                                                           | 60.4 kΩ SMD resistors, 1%, 1/10 W, 0603                                                                                            | Yageo                     | RC0603FR-0760K4L             |
| 2        | R154, R162                                                           | 1 MΩ SMD resistors,, 1% 1/10 W, 0603, AEC-Q200                                                                                     | Panasonic                 | ERJ-3EKF1004V                |
| 1        | R158                                                                 | 47.5 kΩ SMD resistor, 1%, 1/8 W. 0805. AEC-Q200                                                                                    | Panasonic                 | ERJ-6ENF4752V                |
| 3        | R16 to R18                                                           | 5.1 kΩ SMD resistors, 1%, 1/10 W. 0603. AEC-Ω200                                                                                   | Panasonic                 | ERJ-3EKF5101V                |
| 1        | R161                                                                 | 15 kΩ SMD resistor. 1%, 1/10 W. 0603                                                                                               | Yageo                     | RC0603FR-0715KL              |
| 1        | R163                                                                 | 165 kΩ SMD resistor, 1%, 1/10 W. 0603, AEC-Ω200                                                                                    | Panasonic                 | ERJ-3EKF1653V                |

# Table 11. Bill of Materials (Continued)

| Qty | Components                 | Description                                                                                                    | Manufacturer                 | Manufacturer Number                   |
|-----|----------------------------|----------------------------------------------------------------------------------------------------|------------------------------|---------------------------------------|
| 17  | R48, R49, R53 to R66, R164 | 475 Ω SMD resistors, 1%, 1/10 W, 0603, AEC-Q200                                                                            | Panasonic                    | ERJ-3EKF4750V/                        |
|     |                            |                                                                                                    |                              | RC0603FR-07475RL                      |
| 2   | R3, R165                   | 12 kΩ SMD resistors, 1%, 1/16 W, 0402                                                                                      | Yageo                        | RC0402FR-0712KL/<br>RC0402DR-0712KL   |
| 1   | R167                       | 7.5 kΩ SMD resistor, 0.1%, 0.15 W, 0603, AEC-Q200,                                                                         | Vishay                       | PAT0603E7501BST1/                     |
|     | <b>B</b> 400               |                                                                                                    |                              | RT0603DRE077K5L                       |
| 1   | R168                       | 1.27 KΩ SMD resistor, 1%, 1/10 W, 060,3 AEC-Q200                                                                           | Panasonic                    | ERJ-3EKF1271V                         |
| 1   | R169                       | 40.25 kΩ SMD resistor, 1%, 1/10 W, 0603, AEC-Q200                                                                          | Vishay                       | CRCW060340K2FKEA/<br>AC0603FR-1340K2L |
| 1   | R170                       | 13 kΩ SMD resistor, 1%, 1/10 W, 0603                                                                                       | Yageo                        | RC0603FR-0713KL                       |
| 6   | R21 to R24, R26, R27       | 1 kΩ SMD resistors, 1% 1/10 W, 0603, AEC-Q200                                                                              | Panasonic                    | ERJ-3EKF1001V                         |
| 7   | R32, R39, R40, R42 to R45  | 10 kΩ SMD resistors, 1% 1/10 W, 0603, AEC-Q200                                                                             | Panasonic                    | ERJ-3EKF1002V                         |
| 2   | R37, R88                   | 49.95 kΩ SMD resistors, 1%, 1/10 W, 0603, AEC-Q200                                                                         | Panasonic                    | ERJ-3EKF49R9V                         |
| 1   | R38                        | 1.5 kΩ SMD resistor, 1%, 1/10 W 0402, AEC-Q200                                                                             | Panasonic                    | ERJ-2RKF1501X                         |
| 1   | R5                         | 1 kΩ SMD resistor, 1%, 1/10 W, 0402, AEC-Q200                                                                              | Panasonic                    | ERJ-2RKF1001X                         |
| 16  | R50, R51, R67 to R80       | 49.9 kΩ SMD resistors, 1%, 1/10 W, 0402, AEC-Q200                                                                          | Panasonic                    | ERJ-2RKF4992X                         |
| 1   | R52                        | 562 Ω SMD resistor, 1%, 1/10 W, 0402, AEC-Q200                                                                             | Panasonic                    | ERJ-2RKF5620X                         |
| 4   | R83, R84, R87, R89         | 100 kΩ SMD resistors, 1%, 1/10 W, 0603                                                                                     | Bourns                       | CR0603-FX-1003ELF                     |
| 1   | R90                        | 100 Ω SMD resistor 5%, 1/10 W, 0402, AEC-Q200                                                                              | Panasonic                    | ERJ-2GEJ101X                          |
| 1   | S1                         | Switch, slide, 4PDT                                                                                                    | TE Connectivity Ltd          | MSS420004                             |
| 2   | S2. S3                     | Switches, tactile, 6 mm GULLWING SMD                                                                                       | TE Connectivity Ltd          | FSM6JSMA                              |
| 1   | S4                         | Switch, SPST, slide, 2-position                                                                                            | CTS Electronic<br>Components | 219-2LPSTR                            |
| 4   | S5 to S8                   | Switches, 4-postion slide dual in-line package (DIP)                                                                       | CTS Electronic<br>Components | 219-4LPST                             |
| 10  | TP4 to TP13                | Connector PCB black test points                                                                                            | Keystone Electronics         | 5001                                  |
| 1   |                            | IC. CMOS 1K microwave serial EEPROM                                                                                        | Microchin Technology         | 931 C46B/SN                           |
| 1   | U11                        | IC, low-power 1.8 V, 128 MBIT, SPI/quad, serial,                                                                           | WINBOND                      | W25Q128JWEIQ                          |
| 0   |                            | IO 1 bit unidirectional translators                                                                                        |                              |                                       |
| 9   |                            | IC, I-bit unique cuonal translators                                                                                        |                              |                                       |
| 4   | 01910022                   | microphone with high acoustic overload point mode                                                                          |                              | MMIC 13902-00-012                     |
| 1   | U2                         | IC, quad, high-speed, USB to multipurpose UART, multiprotocol synchronous serial engine                                    | FTDI                         | FT4232HQ-REEL                         |
| 15  | U7, U23 to U36             | IC, transistor-to-transistor logic (TTL) translator 1-<br>channel bidirectional                                            | NEXPERIA                     | 74AVC1T45GN,132                       |
| 1   | U3                         | IC, 16-channel, high performance, 192 kHz, 24-bit DAC                                                                      | Analog Devices               | ADAU1966AWBSTZ                        |
| 1   | U37                        | IC, 20 V, 200 mA, ultra-low noise, ultra-high power-<br>supply rejection ratio (PSRR) RF linear regulator                  | Analog Devices               | LT3042IMSE#TRPBF                      |
| 1   | U38                        | IC, 20 V, 500 mA, low noise LDO regulator with soft-                                                                       | Analog Devices               | ADP7105ARDZ                           |
| 1   | U39                        | IC, 500 mA, low dropout, CMOS, linear regulator with                                                                       | Analog Devices               | ADP1715ARMZ-3.3-R7                    |
| 1   | U4                         | IC, three analog-to-digital converters (ADCs), one DAC,<br>lowe power codec with audio digital-signal processors<br>(DSPs) | Analog Devices               | ADAU1861BCSZ-RL                       |
| 2   | U40, U41                   | IC, 500 mA, low-dropout, CMOS, linear regulator with soft-start                                                            | Analog Devices               | ADP1715ARMZ-R7                        |
| 1   | U42                        | IC, low voltage supervisory circuit with watchdog in<br>4-Lead SC70                                                        | Analog Devices               | ADM8616WCYAKSZ-RL7                    |
| 1   | U5                         | IC-CMOS I <sup>2</sup> C bus repeater                                                                                      | NXP Semiconductors           | PCA9517DP,118                         |

#### Table 11. Bill of Materials (Continued)

| Qty | Components | Description                                                                  | Manufacturer        | Manufacturer Number      |
|-----|------------|------------------------------------------------------------------------------|---------------------|--------------------------|
| 1   | U8         | IC, 40 V, 2 A synchronous buck-boost DC-DC converter                         | Analog Devices      | LTC3115EDHD-1#PBF        |
| 1   | U9         | IC, 500 mA, low-dropout, CMOS, linear regulator with soft-start              | Analog Devices      | ADP1715ARMZ-1.8-R7       |
| 1   | Y1         | Oscillator, crystal, CMOS, 24.576 MHz, 30 ppm, 15 pF, 1.8 V, 2.5 V, or 3.3 V | Kyocera             | KC2520Z24.5760C15XXK     |
| 1   | Y2         | IC, crystal ceramic, 10 pF load capacitance,                                 | Abracon Corporation | ABM3B-12.000MHZ-10-1-U-T |
| 1   | Y4         | IC, crystal quartz, 12 pF, 500 Ω                                             | ECS, Inc.           | ECS-245.7-12-33Q-JES-TR  |
| 1   | Y3         | Oscillator, crystal, CMOS, 12.288 MHz, 30 ppm, 15 pF, 1.8 V, 2.5 V, or 3.3 V | Kyocera             | MC2520Z12.2880C19XSH     |

I<sup>2</sup>C refers to a communications protocol originally developed by Philips Semiconductors (now NXP Semiconductors).

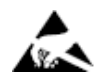

#### ESD Caution

ESD (electrostatic discharge) sensitive device. Charged devices and circuit boards can discharge without detection. Although this product features patented or proprietary protection circuitry, damage may occur on devices subjected to high energy ESD. Therefore, proper ESD precautions should be taken to avoid performance degradation or loss of functionality.

#### Legal Terms and Conditions

By using the evaluation board discussed herein (together with any tools, components documentation or support materials, the "Evaluation Board"), you are agreeing to be bound by the terms and conditions set forth below ("Agreement") unless you have purchased the Evaluation Board, in which case the Analog Devices Standard Terms and Conditions of Sale shall govern. Do not use the Evaluation Board until you have read and agreed to the Agreement. Your use of the Evaluation Board shall signify your acceptance of the Agreement. This Agreement is made by and between you ("Customer") and Analog Devices, Inc. ("ADI"), with its principal place of business at Subject to the terms and conditions of the Agreement, ADI hereby grants to Customer a free, limited, personal, temporary, non-exclusive, non-sublicensable, non-transferable license to use the Evaluation Board FOR EVALUATION PURPOSES ONLY. Customer understands and agrees that the Evaluation Board is provided for the sole and exclusive purpose referenced above, and agrees not to use the Evaluation Board for any other purpose. Furthermore, the license granted is expressly made subject to the following additional limitations: Customer shall not (i) rent, lease, display, sell, transfer, assign, sublicense, or distribute the Evaluation Board; and (ii) permit any Third Party to access the Evaluation Board. As used herein, the term "Third Party" includes any entity other than ADI, Customer, their employees, affiliates and in-house consultants. The Evaluation Board is NOT sold to Customer; all rights not expressly granted herein, including ownership of the Evaluation Board, are reserved by ADI. CONFIDENTIALITY. This Agreement and the Evaluation Board shall all be considered the confidential and proprietary information of ADI. Customer may not disclose or transfer any portion of the Evaluation Board to any other party for any reason. Upon discontinuation of use of the Evaluation Board or termination of this Agreement, Customer agrees to promptly return the Evaluation Board to ADI. ADDITIONAL RESTRICTIONS. Customer may not disassemble, decompile or reverse engineer chips on the Evaluation Board. Customer shall inform ADI of any occurred damages or any modifications or alterations it makes to the Evaluation Board, including but not limited to soldering or any other activity that affects the material content of the Evaluation Board. Modifications to the Evaluation Board must comply with applicable law, including but not limited to the RoHS Directive. TERMINATION. ADI may terminate this Agreement at any time upon giving written notice to Customer. Customer agrees to return to ADI the Evaluation Board at that time. LIMITATION OF LIABILITY. THE EVALUATION BOARD PROVIDED HEREUNDER IS PROVIDED "AS IS" AND ADI MAKES NO WARRANTIES OR REPRESENTATIONS OF ANY KIND WITH RESPECT TO IT. ADI SPECIFICALLY DISCLAIMS ANY REPRESENTATIONS, ENDORSEMENTS, GUARANTEES, OR WARRANTIES, EXPRESS OR IMPLIED, RELATED TO THE EVALUATION BOARD INCLUDING, BUT NOT LIMITED TO, THE IMPLIED WARRANTY OF MERCHANTABILITY, TITLE, FITNESS FOR A PARTICULAR PURPOSE OR NONINFRINGEMENT OF INTELLECTUAL PROPERTY RIGHTS. IN NO EVENT WILL ADI AND ITS LICENSORS BE LIABLE FOR ANY INCIDENTAL, SPECIAL, INDIRECT, OR CONSEQUENTIAL DAMAGES RESULTING FROM CUSTOMER'S POSSESSION OR USE OF THE EVALUATION BOARD, INCLUDING BUT NOT LIMITED TO LOST PROFITS, DELAY COSTS, LABOR COSTS OR LOSS OF GOODWILL. ADI'S TOTAL LIABILITY FROM ANY AND ALL CAUSES SHALL BE LIMITED TO THE AMOUNT OF ONE HUNDRED US DOLLARS (\$100.00). EXPORT. Customer agrees that it will not directly or indirectly export the Evaluation Board to another country, and that it will comply with all applicable United States federal laws and regulations relating to exports. GOVERNING LAW. This Agreement shall be governed by and construed in accordance with the substantive laws of the Commonwealth of Massachusetts (excluding conflict of law rules). Any legal action regarding this Agreement will be heard in the state or federal courts having jurisdiction in Suffolk County, Massachusetts, and Customer hereby submits to the personal jurisdiction and venue of such courts. The United Nations Convention on Contracts for the International Sale of Goods shall not apply to this Agreement and is expressly disclaimed.

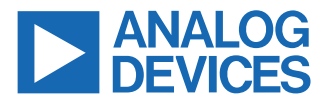

©2023 Analog Devices, Inc. All rights reserved. Trademarks and registered trademarks are the property of their respective owners. One Analog Way, Wilmington, MA 01887-2356, U.S.A.